# **USER MANUAL**

## English

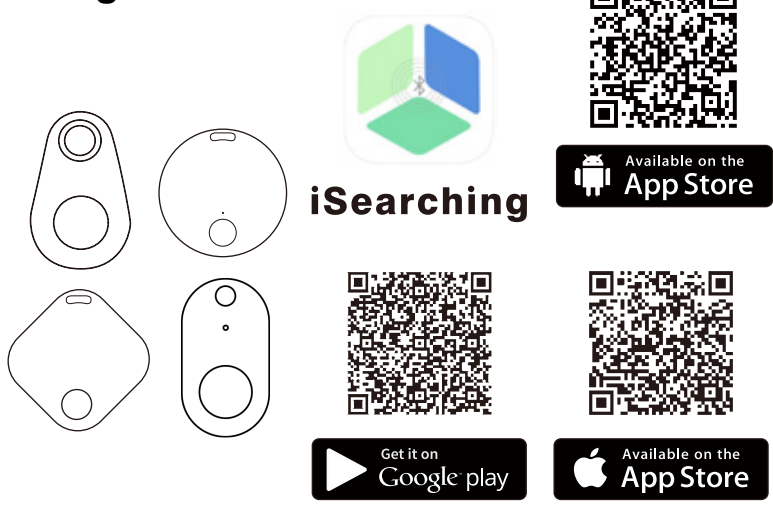

Apple, APP Store, iPhone, iPad and iPod touch are trademarks of Apple Inc. Google play is a trademark of Google Inc. All other trademarks used herein are the property of their respective owners.

This manual is designed to help you fully understand how to use the product for your benefit.

Unleash the power of effortless tracking with our cutting-edge B T wireless device. seamlessly integrated with the 'isearching' application. Simply pair it with your frequently misplaced belongings and experience a new level of convenience. Within an impressive w i r e l e s s L A N connection range of approximately 25 meters (75 feet with no barriers) , locate your belongings effortlessly. Activate the beep feature through the app, make your phone ring with a double-click,

or even snap photos using the button located on the device. Say goodbye to the hassle of searching for keys, bags, remote controls, wallets, and phones - our product ensures you find what matters most with unparalleled ease.

When the product is out of your phone's wireless LAN range. dual alerts are received on both the device and your phone, ensuring you never miss a beat. Plus, the 'isearching' app will mark the last known location on the map.

To unlock this unparalleled feature, simply activate the 'Phone Alarm While Lost function' in the settings. Safeguard your belongings and phone within a certain range, receiving timely reminders if you forget to take them along. Bid farewell to worries - our product ensures you stay connected and protected, every step of the way. To use the app seamlessly, make sure your device meets these following requirements:

1. wireless LAN 5.2 2. iOS (8.0 or later) or Android (4.4 or later)

#### **APP DOWNLOAD AND INSTALLATION**

You can download the 'isearching' app from:

Power On:

1. App Store

2. Google Play

#### **POWER ON/OFF**

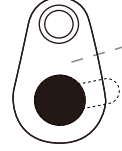

Press and hold the tracker's button for at least 3 seconds to turn power on. You will hear two beeps to indicate the device is turned on.

Power Off Press and hold the tracker's button for at least 3 seconds to turn power off. You will hear a long single beep to ndicate the device is turned off.

#### **GETTING STARTED**

Launch the app on your smartphone. Take a moment to check the tutorial page, and don't forget to tap 'Allow' to turn app's notifications on.

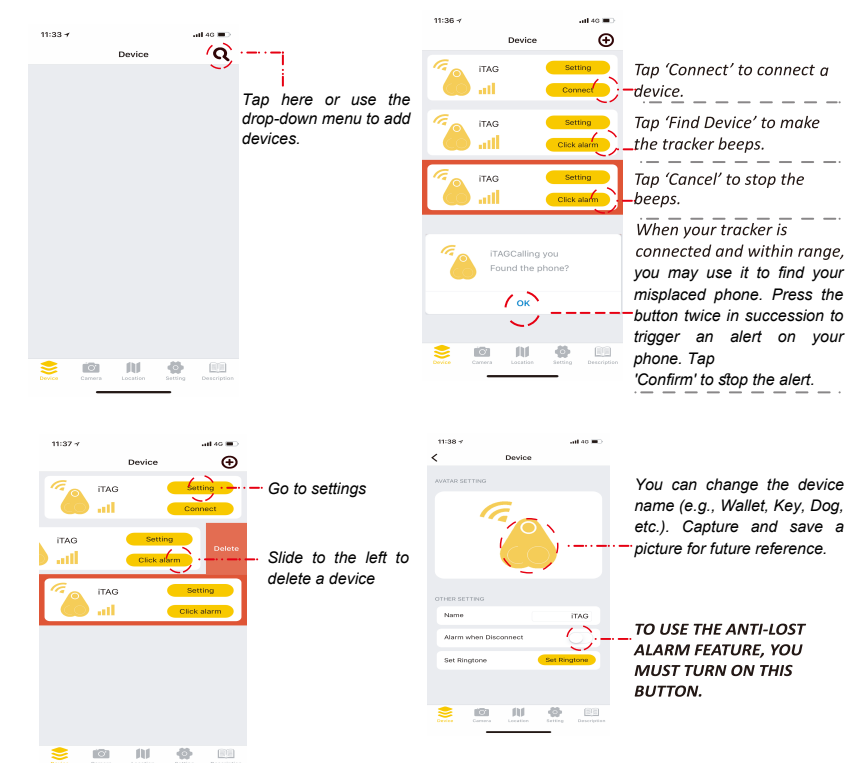

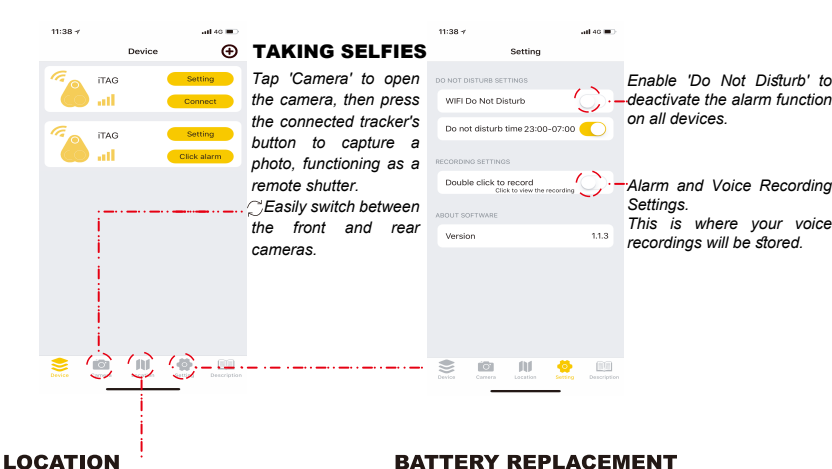

Location History: When you park your car, simply press the tracker's button to mark your current location on the map. To locate your vehicle, just tap 'Location History'.

Lost History: In case you misplace your tracker, find it effortlessly in the 'Lost History.' A pin will be dropped automatically on the map, providing you with the tracker's location. Just tap 'Lost History' to access the record.

#### **BATTERY REPLACEMENT**

Battery type: CR2032

The CR2032 is a common type of standard size battery, making it easier to purchase and replace.

To replace the battery, simply open the tracker's button serving as the battery cover

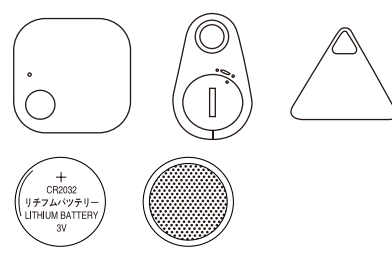

## MANUEL DE L'UTILISATEUR

### Francais

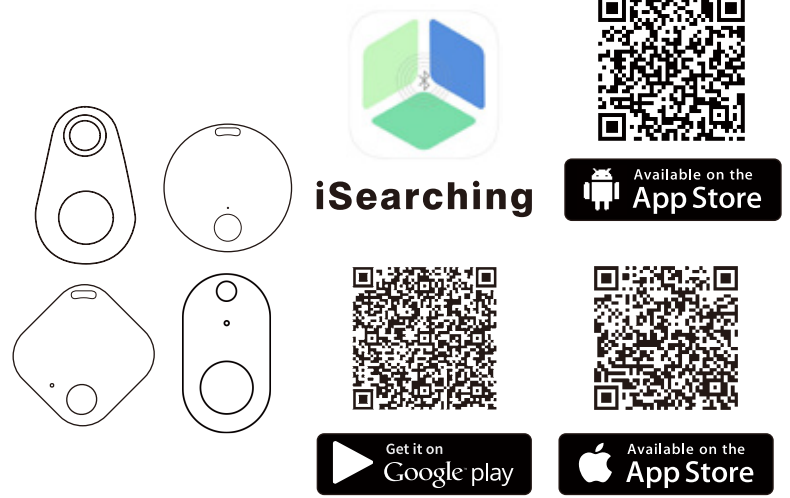

Apple, APP Store, iPhone, iPad et iPod touch sont des margues commerciales d'Apple Inc. Google Play est une margue commerciale de Google Inc. Toutes les autres margues utilisées ici sont la propriété de leurs propriétaires respectifs.

Ce manuel est conçu pour vous aider à comprendre pleinement comment utiliser le produit à votre avantage.

Noms de l'applica on : iSearching

1. Les utilisateurs iOS peuvent trouver et télécharger iSearching sur l'App Store.

2. Les utilisateurs d'Android peuvent rechercher et télécharger iSearching sur Google Play.

Cependant, les utilisateurs de Chine continentale peuvent se rendre sur le Baidu Android Market ou sur d'autres marchés d'applications pour téléphones mobiles pour télécharger l'application. Après le téléchargement, assurez-vous d'autoriser le « fonctionnement automatique » dans le gestionnaire de permissions

#### COMMENCER

Lancez l'application sur votre smartphone. Prenez un moment pour consulter la page du didacticiel et n'oubliez pas d'appuyer sur «Autoriser» pour activer les notifications de l'application.

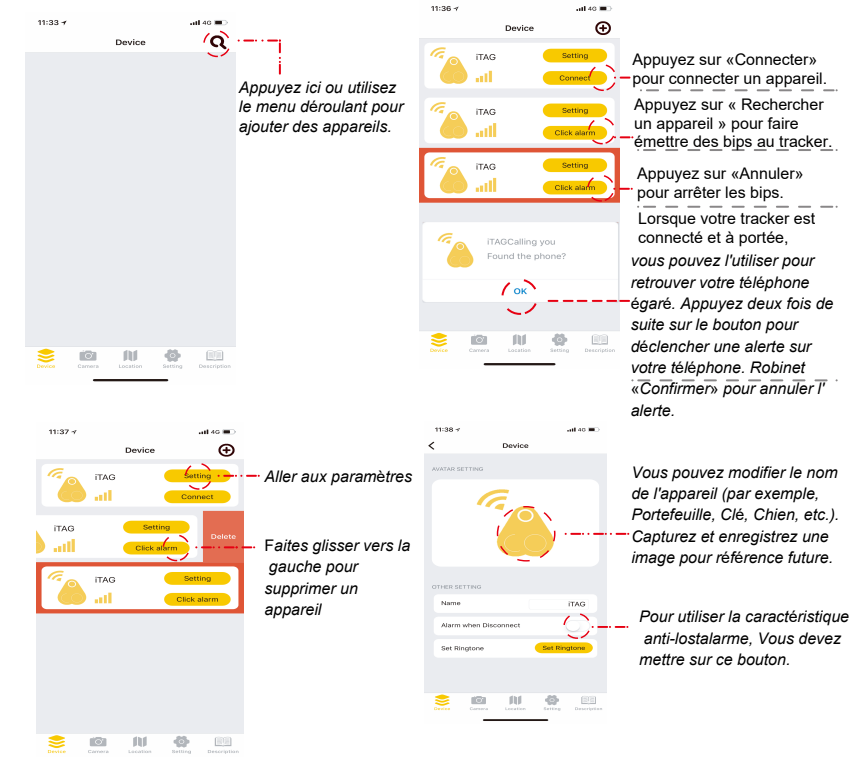

Libérez la puissance du suivi sans effort avec notre appareil sans fil wireless LAN de pointe, parfaitement intégré à l'application « isearching ». Associez-le simplement à vos effets personnels fréquemment égarés et découvrez un nouveau niveau de commodité. Dans une portée de connexion wireless LAN impressionnante d'environ 25 mètres (75 pieds sans bareije localisez vos affaires sans effort. Activez la fonction bip via l'application, faites sonner votre téléphone d'un double-clic ou encore prenez des photos à l'aide du bouton situé sur l'appareil. Dites adieu aux tracas liés à la recherche de clés, de sacs, de télécommandes, de portefeuilles et de téléphones : notre produit vous garantit de trouver ce qui compte le plus avec une facilité inégalée.

Lorsque le produit est hors de portée wireless LAN de votre téléphone, deux alertes sont recues à

la fois sur l'appareil et sur votre téléphone, vous garantissant de ne rien manquer. De plus, l' application «isearching» marguera le dernier emplacement connu sur la carte. Pour débloguer cette fonctionnalité sans précédent, activez simplement la fonction « Phone Alarm While Lost » dans les paramètres. Protégez vos affaires et votre téléphone dans une certaine portée et recevez des rappels en temps opportun si vous oubliez de les emporter. Dites adieu aux soucis

; notre produit vous garantit de rester connecté et protégé à chaque étape du processus. Pour utiliser l'application de manière transparente, assurez-vous que votre appareil répond aux exigences suivantes:

1. wireless LAN 5.2

Allumer

Ð

#### 2. iOS (8.0 ou plus tard) or Android (4.4 ou plus tard) TÉLÉCHARGEMENT ET INSTALLATIÓN DE L'APPLICATION

Vous pouvez télécharger l'application «isearching» à partir de:

1. App Store

2. Google Play

#### **POUVOIR ON/OFF**

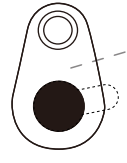

11:38 -

Appuyez et maintenez enfoncé le bouton du tracker pendant au moins 3 secondes pour allumer l'appareil. Vous entendrez deux bips pour indiquer que l'appareil est allumé.

POUVOIR Off Appuvez et maintenez enfoncé le bouton du tracker pendant au moins 3 secondes pour éteindre l'appareil. Vous entendrez un long bip unique pour indiquer que l'appareil est éteint.

VIEL Do Not Dis

Do not disturb time 23:00-07:00

### Prendre des Selfies

ouvrir la caméra, puis

tracker connecté pour

Fonctionnant comme un

🕽 Commuter facilement

Les caméras avant et

capturer une photo.

shutter à distance

entre

arrière

appuvez sur le bouton du

Tapez sur "Camera" pour

Activez "Ne pas déranger pour désactiver la fonction d' alarme sur tous les appareils

Alarme et paramètres d' enregistrement vocal. C'est là que vos enregistrements vocals seront stockés.

#### LOCALISATION

Historique de l'emplacement : Lorsque vous garez votre voiture, il suffit d'appuver sur le bouton du tracker pour marguer votre position actuelle sur la carte. Pour localiser votre véhicule, appuyez simplement sur "Historique de localisation". Histoire perdue : Au cas où vous perdez votre tracker, trouvez-le sans effort dans l'historique perdu. Une épingle sera déposée automatiquement sur la carte vous fournissant l' emplacement du tracker. Appuyez simplement sur "Historique perdue" pour accéder à l' enreaistrement.

7.8

#### **CHANGEMENT DE BATTERIE**

Positif:cr2032

1073 -01 6

La CR2032 est un type courant de batterie de taille standard, ce qui facilite l'achat et le remplacement. Pour remplacer la batterie, il suffit d'ouvrir le bouton du tracker qui sert de couvercle de la batterie.

2

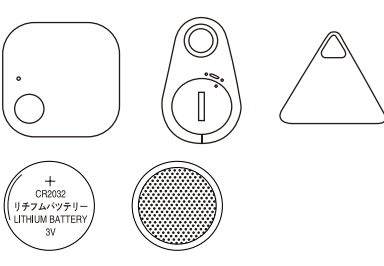